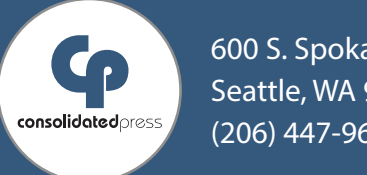

## 600 S. Spokane St. Seattle, WA 98134-2225 (206) 447-9659

## **CONSOLIDATED PRESS CREATING A PDF WITH BLEED**

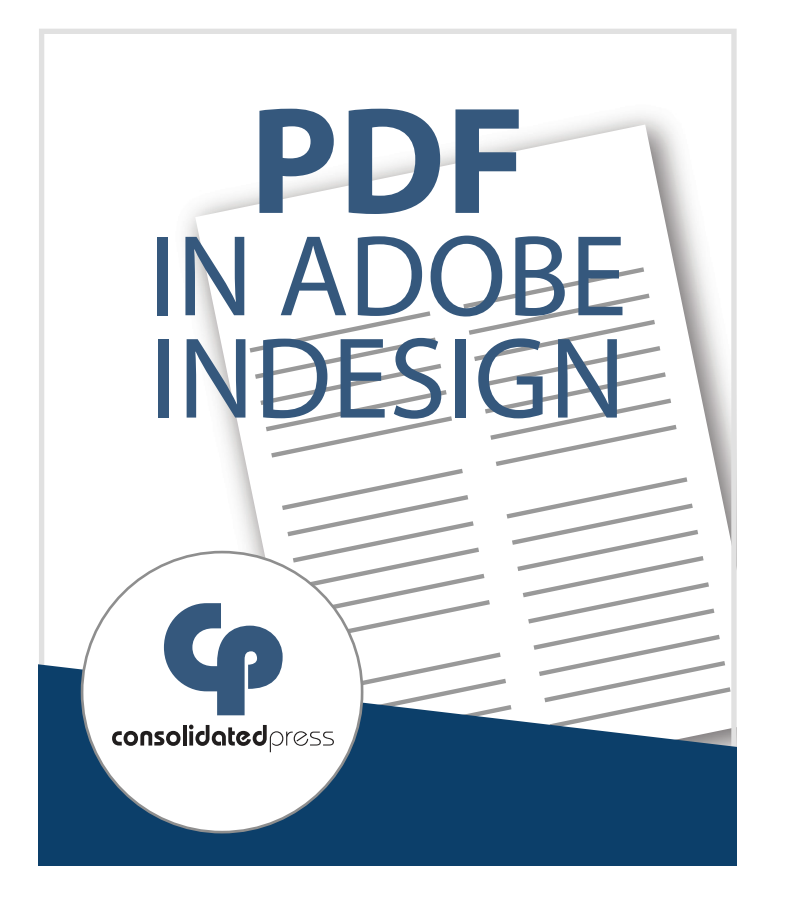

## **Creating a PDF with Bleed in Adobe InDesign:**

- 1. In the "Export Adobe PDF" dialog box, select from the "Adobe PDF Preset" drop-down list the [Press Quality] option.
- 2. Select the "Marks and Bleeds" option from the list on the left-hand side.
- 3. In the Marks section, unselect marks and color bars.
- 4. In the Bleed and Slug section, select "Use Document Bleed Settings." Below that, all Bleed dimensions should be 0.125 in. and unselect "Include Slug Area."